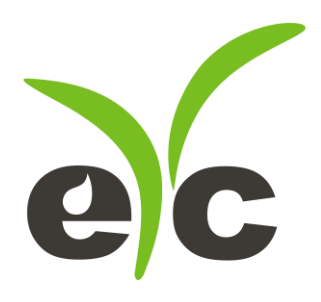

# **Operation Manual**

## eYc PMD330

## Differential Pressure Transmitter (Indoor)

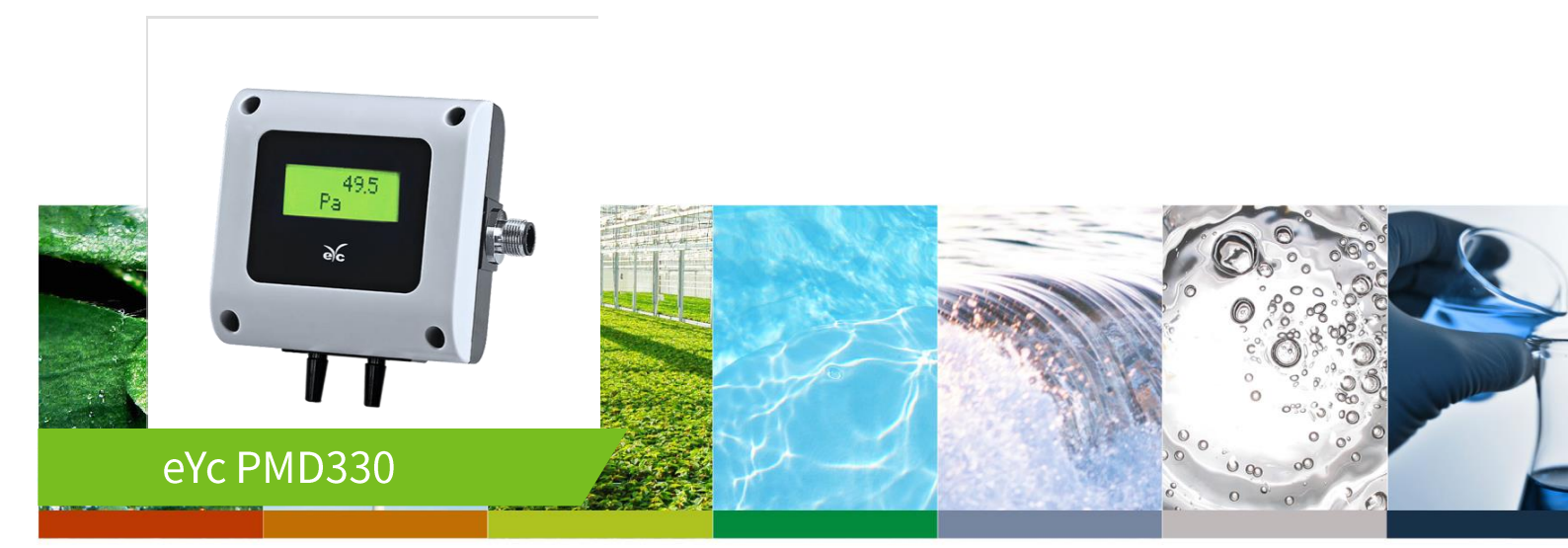

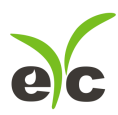

## Contents

| Security considerations         | P.02 |
|---------------------------------|------|
| Dimension                       | P.03 |
| Connection Diagram              | P.03 |
| DIP Switch                      | P.04 |
| DIP Switch Active / Deactivate  | P.04 |
| Analog Output setting           | P.04 |
| Maximum Measuring value setting | P.06 |
| Central range setting           | P.07 |
| Square Root Extracted setting   | P.07 |
| Filter                          | P.07 |
| Button                          | P.08 |
| RS-485 and Modbus               | P.08 |
| Technical Data                  | P.08 |
| User Software                   | P.09 |

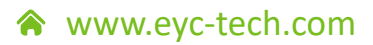

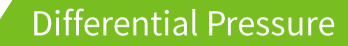

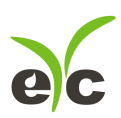

## Security considerations

Please read this Specification carefully, prior to use of this, and keep the manual properly,

for timely reference.

Solemn Statement :

This product can not be used for any explosion-proof area.

Do not use this product in a situation where human life may be affected.

eYc-tech will not bear any responsibility for the results produced by the operators !

#### Warning!

- Installation and wiring must be performed by qualified personnel in accordance with all applicable safety standards.
- This product must be operated under the operating conditions specified in manual to prevent equipment damages.
- Please using the product under the ordinary pressure, or it will influence safe problem.
- This product must be operated under the operating condition specified in this manual to prevent equipment damages.
- This product must be operated under the normally atmospheric condition to prevent equipment damages.
- To prevent products damage, always disconnect the power supply from the product before performing any wiring and installation.
- All wiring must comply with local codes of indoor wiring and electrical installation rules.
- Please use crimp type terminal.
- To prevent personal injury, do not touch the moving part of product in operation.
- It may cause high humidity atmosphere during the product was breakdown. Please take safety strategy.

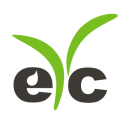

#### Differential Pressure Transmitter (Indoor)

### Dimension

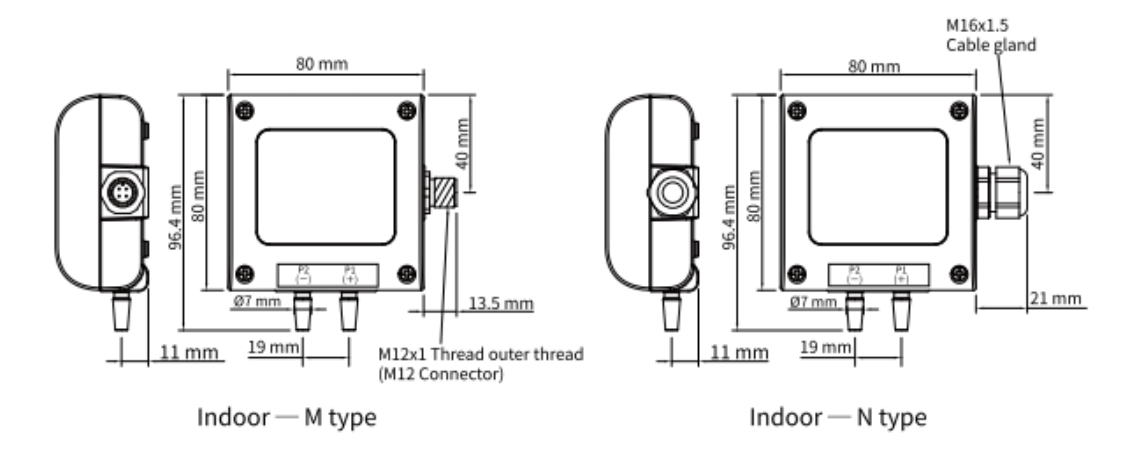

## **Connection Diagram**

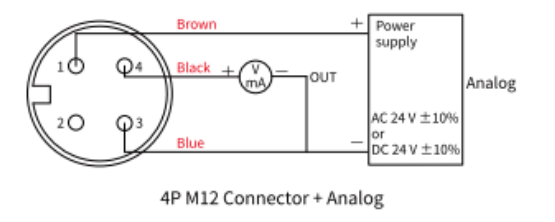

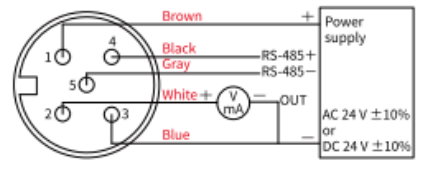

5P M12 Connector + RS-485

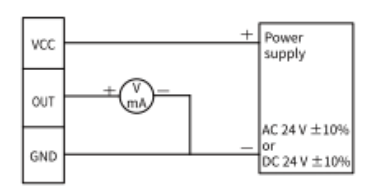

3P Terminal, analog

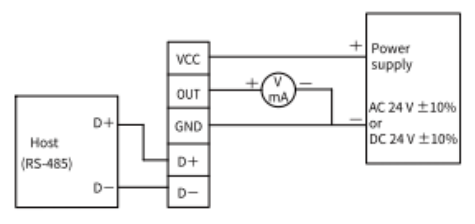

5P Terminal, analog + RS-485

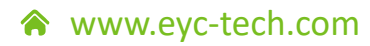

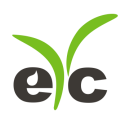

#### Differential Pressure Transmitter (Indoor)

**DIP Switch** 

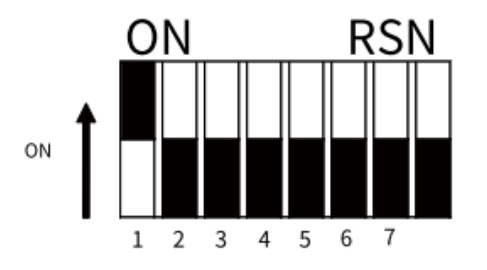

[Function]

DIP switch active / Deactivate
The type for analog output
A.Switch measuring range

5.Zero switch6.Linear / Square root, output switching7.Filtering On / Off

## **DIP Switch Active / Deactivate**

The function of DIP Switch\_2 ... 7 only be effective while setting the DIP switch\_1 as "On"  $% \mathcal{O}(\mathcal{O})$  .

The transmitter setting is factory default or by software if DIP switch\_1 as "Off". O: On, X: Off

| DIP switch | Switch_1 |
|------------|----------|
| Deactivate | Х        |
| Active     | 0        |

## Analog Output setting

4 ... 20 mA or 0 ... 10 V for analog output, tower with Jumper

O: On, X: Off

| Output  | Switch_2 |
|---------|----------|
| 4 20 mA | Х        |
| 0 10 V  | 0        |

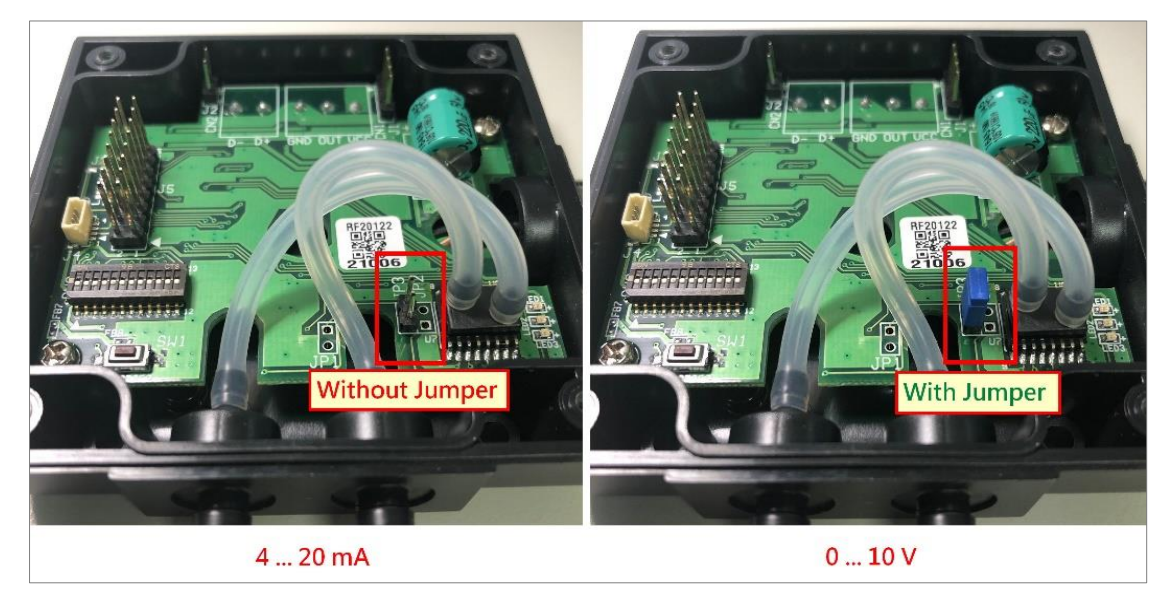

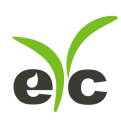

Differential Pressure Transmitter (Indoor)

| eYc-PMD330-UI-2020    | 01204-1.0.0 Station 1*      |     |
|-----------------------|-----------------------------|-----|
| File Interface Abo    | ut                          |     |
| Display Output Settin | g Interpolation Information |     |
| OUT                   |                             |     |
| Quantity              | Pressure •                  |     |
| Filter (sec)          | 5 -                         |     |
| Signal                | Root extracted              |     |
| Voltage               | Ourrent                     |     |
| Analog Range          | <b>4-20mA</b> → 0-20mA      |     |
| Upper Range           | 1600.000 👗                  |     |
| Lower Range           | 0.000                       |     |
| 🔲 Alarm Mode          |                             |     |
| Upper Point           | 0.0                         |     |
| Lower Point           | 0.0                         |     |
| Upper Level           | <b>4.0</b>                  |     |
| Lower level           | <b>4.0</b>                  |     |
|                       | Apply                       |     |
| Read OUT1 Config, Rea | ad successful               | .:: |

\* If you change the output to 0 ... 10 V, the range setting of UI should also be changed to 0 ... 20 mA.

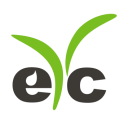

## Maximum Measuring value setting

According to the selected measuring range, three fixed values could be selected by DIP switch.

One flexible measuring range support by software setting as Switch\_3 and Switch\_4 both On. In this setting, the Central range setting for Switch\_5 will be ignored and the measuring range is setting as factory default or user software.

| Cuvitala   | 3     |      | 4    | 1    |      | 3    |      | 4     |
|------------|-------|------|------|------|------|------|------|-------|
| Switch     | Х     |      | )    | <    | C    | )    |      | Х     |
| Unit∖Range | 10    | 20   | 30   | 40   | 10   | 20   | 30   | 40    |
| Ра         | 50    | 300  | 1000 | 5000 | 100  | 500  | 1600 | 7500  |
| mbar       | 0.5   | 3    | 10   | 50   | 1    | 5    | 16   | 75    |
| hPa        | 0.5   | 3    | 10   | 50   | 1    | 5    | 16   | 75    |
| kPa        | 0.05  | 0.3  | 1    | 5    | 0.1  | 0.5  | 1.6  | 7.5   |
| mmH₂O      | 5     | 30   | 100  | 500  | 10   | 50   | 160  | 750   |
| mmWS       | 5     | 30   | 100  | 500  | 10   | 50   | 160  | 750   |
| inH₂O      | 0.2   | 1.2  | 4    | 20   | 0.4  | 2    | 6.4  | 30    |
| mmHg       | 0.375 | 2.25 | 7.5  | 37.5 | 0.75 | 3.75 | 12   | 56.25 |

O: On, X: Off

O: On, X: Off

| Curitala   | 3     |      | 4     |       |                             | 3         | 4       | 4      |
|------------|-------|------|-------|-------|-----------------------------|-----------|---------|--------|
| Switch     | Х     | Х    |       | 0     |                             | )         | C       | C      |
| Unit∖Range | 10    | 20   | 30    | 40    | 10                          | 20        | 30      | 40     |
| Ра         | 250   | 500  | 2500  | 10000 | default or software setting |           | etting  |        |
| mbar       | 2.5   | 5    | 25    | 100   | default or software setting |           |         | etting |
| hPa        | 2.5   | 5    | 25    | 100   | default or software setting |           | etting  |        |
| kPa        | 0.25  | 0.5  | 2.5   | 10    | default or software setting |           | etting  |        |
| mmH₂O      | 25    | 50   | 250   | 1000  | default or software setting |           | etting  |        |
| mmWS       | 25    | 50   | 250   | 1000  | default or software setting |           | etting  |        |
| inH₂O      | 1     | 2    | 10    | 40    | default or software setti   |           | etting  |        |
| mmHg       | 1.875 | 3.75 | 18.75 | 75    | defau                       | lt or sof | tware s | etting |

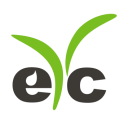

## Central range setting

According maximum measuring value setting of Switch\_3, 4 and unit setting of user software, the central range sets the Bidirectional or unidirectional of measuring. Example: the maximum measuring value is 100 and the unit setting is Pa.

Switch\_5 Off : -100/ 100 Pa

Switch\_5 On : 0 / 100 Pa r

O: On, X: Off

| Range             | Switch_5 |
|-------------------|----------|
| Range: -100 +100% | Х        |
| Range: 0 +100%    | 0        |

Note: If Switch\_3, 4 both On, then Central range setting will be ignored

## Square Root Extracted setting

Root extraction is benefit for air velocity application. Measure the air velocity in the application with a reference instrument and work out the average velocity. LCD shown the  $\sqrt{}$  mark on left-low side.

The following formula can be used for converting a linear 4 ... 20 mA current loop signal to a square root extraction type:

Output<sub>SqRt</sub> = 4mA + (4 x 
$$\sqrt{(Output_{Linear} - 4mA)})$$

The formula for 0 ... 10 V to a square root extraction type:

$$Output_{SqRt} = \sqrt{10} x \sqrt{Output_{Linear}}$$

O: On, X: Off

| Status\No.            | Switch_6 |
|-----------------------|----------|
| Linear                | Х        |
| Square Root Extracted | 0        |

#### Filter

Analog output filter for UI setting second or disable.

#### O: On, X: Off

| Status\No.     | Switch_7 |
|----------------|----------|
| Filter off (0) | Х        |
| UI setting     | 0        |

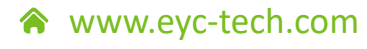

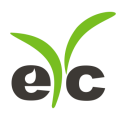

Differential Pressure Transmitter (Indoor)

#### Button

#### AUTOZERO

This button allows user to set the current pressure to "AUTOZERO", it is required to press the button about 3 seconds, and user can see LED1 will turn on. After release this button, user will observe the LED flashing and the zero function has active.

#### **Factory default**

This button also allows user to restore factory default setting, it is required to press the button about 5 seconds, user can see LED1 will turn on then off. After release this button, user will observe the LED flashing and the factory default has restored.

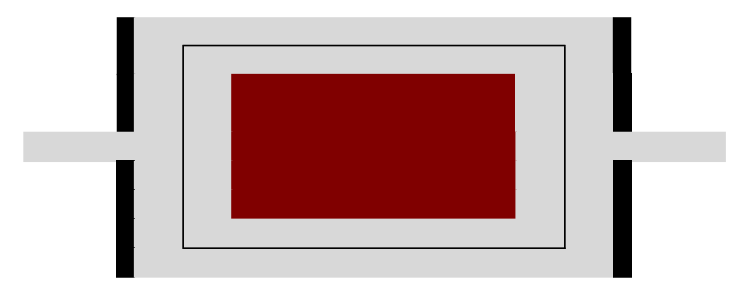

#### **RS-485 and Modbus**

PMD330 integrate a RS-485 interface for digital communication as a option feature. Based on Modbus protocol makes the general convenience on PLC, HMI and PC connection. For Modbus protocol information please attached the file from website to download. Besides the PLC, HMI application, the user software provide the device setting and data logging function, it also can free download from website

#### **Technical Data**

- Max. network size: 32 transmitters
- Communication: with COM-Port (serial interface) of PC
- Max. network expansion: 1200m (3937ft) total length at 9600 baud
- Transmission rate: 9600, 19200, 38400, 57600, 115200 Baud
- Parity: None, Even, Odd
- Data length: 8 bit
- Stop bit: 1 or 2 bit
- Factory default Station address = 1, Data format = 9600, N81

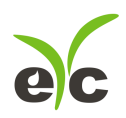

#### **User Software**

- 1. Hardware connection: Connect the PMD330 to PC by USB to RS-485 converter.
- 2. Check the COM port number from Computer Management

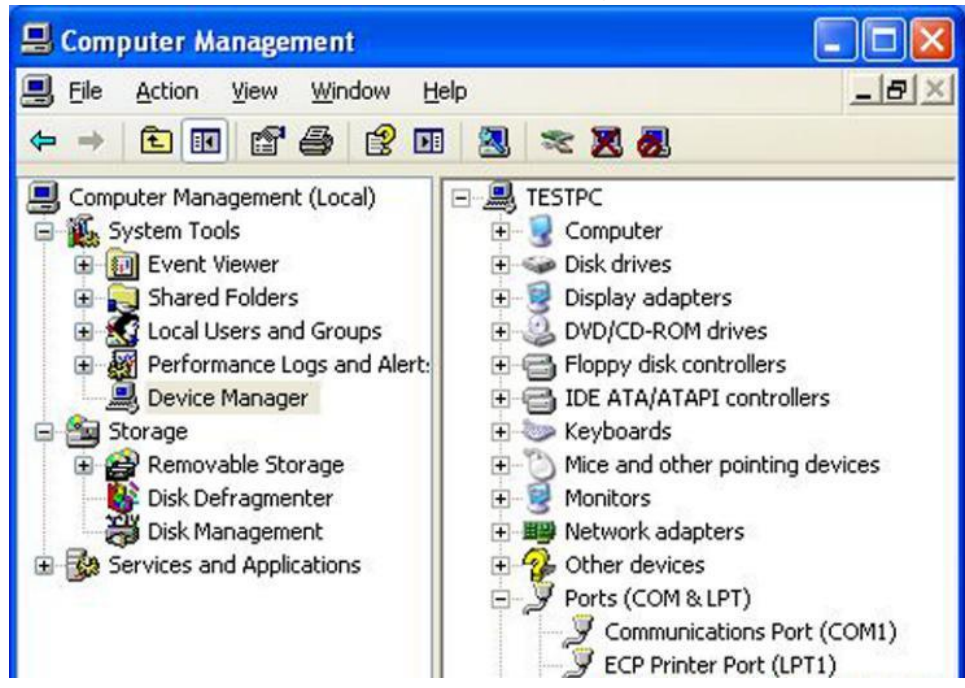

 Open the PMD33\_UI, go to function "Interface", click item "Config" and then setting COM port, BAUD rate and data format, pressed "Scan" bottom for scan devices and "Apply" for connection.

| € eYc-PMD330-UI-20201204-1.0.0 Station 1 |                                |
|------------------------------------------|--------------------------------|
| File Interface About                     |                                |
| Displa Close Alt+O polation Information  |                                |
| Config Alt+C                             |                                |
| Pressure 0.00 Pa -                       |                                |
|                                          | P Interface                    |
| 1 Minute Auto Scole -20 0 Export (OFF)   | PORT COM1 -                    |
|                                          | BAUD RATE 9600 -               |
| 5                                        | DATA FRAME None-8Bit-1Stop     |
| 15                                       | TIMEOUIT 250 ms                |
|                                          |                                |
|                                          | RETRY 2 times                  |
| -5.5                                     | Physical Interface             |
| eg -9                                    | RS-485                         |
| § -12.5                                  |                                |
| -16                                      | STATION ID 1                   |
| -19.5                                    | Station ID Baud Rate Data Type |
| -23                                      | 1 9600 N81                     |
| -26.5                                    |                                |
| -30                                      |                                |
|                                          |                                |
| Time                                     | < >                            |
| OUT1 Pressure                            |                                |
| Open Port, Read successful               | Scan Apply Cancel              |

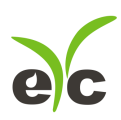

- 4. Setting on Analog Output
  - i. Quantity: Pressure
  - ii. Filter: 0, 5, 10, 20, 25 seconds
  - iii. Signal: Linear / Square root extraction
    - LCD shown the √ mark on left-low side and red led of LDEP flash slowly while the square root extracted function has active.
  - iv. Analog type: 4 ... 20 mA / 0 ... 10 V
  - v. Range for Upper and Lower

| Interface Ab     | put                          |  |
|------------------|------------------------------|--|
| lay Output Setti | ng Interpolation Information |  |
| υ <b>τ</b>       |                              |  |
| Quantity         | Pressure •                   |  |
| Filter (sec)     | 5 •                          |  |
| Signal           | Root extracted 🔹             |  |
| <b>j</b>         |                              |  |
| Voltage          | Ourrent                      |  |
| Analog Range     | 4-20mA -                     |  |
| Upper Range      | 1600.000 🔍                   |  |
| Lower Range      | 0.000                        |  |
| 🗏 Alarm Mode     |                              |  |
| Upper Point      | 0.0                          |  |
| Lower Point      | 0.0                          |  |
| Upper Level      | <b>4.0</b>                   |  |
| Lower level      | <b>4.0</b>                   |  |
|                  | Apply                        |  |
|                  |                              |  |

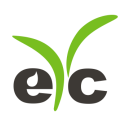

- 5. Setting on RS-485 and offset adjustment
  - i. Station ID: 1~247
  - ii. Baud Rate: 9600 / 19200 / 38400 / 57600 / 115200
  - iii. Data Frame: None-8Bit-1Stop / None-8Bit-2Stop / Even-8Bit-1Stop / Even-8Bit-2Stop / Odd-8Bit-1Stop / Odd-8Bit-2Stop /
  - iv. Pressure Offset adjustment, unit available in inH2O only
  - v. Multiple on measuring value, from 0.01 to 100

| ile Interface About                |                |                                                                  |
|------------------------------------|----------------|------------------------------------------------------------------|
| splay Output Setting Interpolation | on Information |                                                                  |
| Modbus Protocol                    |                | Adjustment                                                       |
| Station ID                         | 1              | Pressure Offset (inH2O) 0.000                                    |
| Baud Rate 960                      | 0 •            | Output quantity must be pressure,<br>and its unit must be inH2O! |
| Data Frame None-8                  | Bit-1Stop 🔫    | Multiple 1.00                                                    |
| Apply                              |                | Apply                                                            |
| Adjustment                         |                |                                                                  |
| Temperature(°C)                    | 25.00          |                                                                  |
| Relative Humidity(%)               | 60.00          |                                                                  |
| Air Pressure(mBar)                 | 1013.25        |                                                                  |
| K Coefficient                      | 0.9600         |                                                                  |
| Area (m²)                          | 1.0000         |                                                                  |
|                                    | 1              |                                                                  |

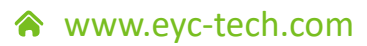

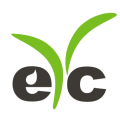

- 6. Unit setting, data display and data logging
  - i. Pressure unit: mbar, Pa, hPa, kPa, mmH2O, mmWS, inH2O, mmHg

## ii. Export file: \*.CSV

| eYc-PMD330-                                      | -UI-20201204-1.0.0 Station 1*                                                     |  |  |  |  |
|--------------------------------------------------|-----------------------------------------------------------------------------------|--|--|--|--|
| File Interface                                   | a About                                                                           |  |  |  |  |
| Display Output Setting Interpolation Information |                                                                                   |  |  |  |  |
| Pressure                                         | O.OO Pa mbar<br>Pa<br>Clear hPa<br>kPa<br>1 Mi mmH2O Auto Scale -0.1 Export (OFF) |  |  |  |  |
| 5                                                | inH2O<br>mmHg                                                                     |  |  |  |  |
| 4.49                                             | mmAq                                                                              |  |  |  |  |
| 3.98                                             |                                                                                   |  |  |  |  |
| 3.47                                             |                                                                                   |  |  |  |  |
| <u>ع</u> 2.96                                    |                                                                                   |  |  |  |  |
| ଞ୍ଚୁ 2.45                                        |                                                                                   |  |  |  |  |
| - 1.94                                           |                                                                                   |  |  |  |  |
| 1.43                                             |                                                                                   |  |  |  |  |
| 0.92                                             |                                                                                   |  |  |  |  |
| -0.1                                             |                                                                                   |  |  |  |  |
| 0.1                                              |                                                                                   |  |  |  |  |
| Time OUT1 Pressure                               |                                                                                   |  |  |  |  |
| Write OUT1 Flow Unit, Write successful .::       |                                                                                   |  |  |  |  |

#### 7. Transmitter information

| € eYc-PMD330-UI-20201204-1.0.0 |                        |                            |       |  |
|--------------------------------|------------------------|----------------------------|-------|--|
| File Interface About           |                        |                            |       |  |
| Display Output Setting Interpo | lation Information Fac | tory                       |       |  |
| Product Identificatio          |                        |                            |       |  |
| Model Name                     | PMD330                 | Pressure Offset (inH2O)    | 0.000 |  |
| Firmware Version               | 1.0.0                  |                            |       |  |
| Serial Number                  | A21042802028           | <u>Multiple Adjustment</u> |       |  |
| Firmware Checksum              | 5858                   | Multiple                   | 1.00  |  |
| Calibration Date               | 2021-05-18             | HW, ASM Version            | B, 1  |  |
| <u>Calib Data</u>              | Lower Point            | <u>Upper Point</u>         |       |  |
| Pressure (inH2O)               | -10.00                 | 10.00                      |       |  |
| DAC Near Full Scale            | <u>Voltage (V)</u>     | <u>Current (mA)</u>        |       |  |
| OUT1                           | 21.09                  | 21.09                      |       |  |
| Sensor Type                    |                        |                            |       |  |
| DLC-L10D                       |                        |                            |       |  |
| Save As                        | Write                  |                            |       |  |
| Ready, Serial port not open:   |                        |                            |       |  |

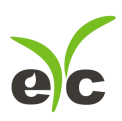

**Differential Pressure Transmitter (Indoor)** 

## Sustainable | Green | Professional

Temp. & Humid. / Dew Point / Air Velocity & Volume / Flow / Pressure

**Measuring Specialist** 

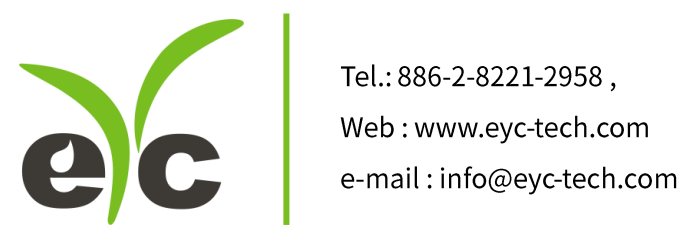